#### How to Use Multicamera View in Premiere Pro

Multicam editing is a powerful feature in Adobe Premiere Pro that allows you to work with footage from multiple cameras. It simplifies editing complex videos shot from various angles, like concerts, interviews, and live events. This technique saves time and makes your editing process more efficient by enabling you to seamlessly switch between camera angles.

Here is a step-by-step guide on how to use Multicamera View in Premiere Pro:

## **1. Preparing Your Footage**

- Import all the video clips that you want to use for the multicamera sequence into your project panel.
- Ensure that each clip represents a different camera angle or source you want to include.

## 2. Synchronize Clips

- **Manual Synchronization**: You can sync clips manually by placing them in the timeline in the right sequence, matching the timecode or visual markers, such as claps or marks.
- Automatic Synchronization: Premiere Pro offers an option to automatically sync clips using Audio or Timecode:
  - 1. Select all the clips in the Project panel.
  - 2. Right-click and choose **Synchronize**.
  - 3. Choose the method of synchronization (e.g., Audio, Timecode, etc.) and hit **OK**.

### 3. Creating a Multicam Sequence

- Highlight all the clips you wish to include in the multicamera sequence.
- Right-click on the selected clips and choose **Create Multi-Camera Source Sequence**.
- In the dialog box that opens:
  - Choose **Sequence Settings**: Set the preferred sync method and frame rate.
  - $\circ \quad \text{Click } \textbf{OK}.$
- A new multicamera sequence will be generated.

### 4. Enabling the Multicam View

- Once the sequence is created, add the multicamera sequence to the timeline.
- To switch between different camera angles, open the **Program Monitor** panel.
- Click on the **Wrench Tool** (Settings) in the Program Monitor and check **Multi-Camera** mode.
- The Program Monitor will display all available camera angles in a grid layout.

### 5. Editing in Multicamera Mode

- Play through the timeline and while playing the clip, click on the different camera views in the Program Monitor to switch between them. This can be done in real-time for smoother editing.
- You can also make manual cuts between camera angles using the **Cut Tool** (C), and Premiere Pro will automatically switch to the corresponding angle during playback.
- The audio can be adjusted to match the active camera during playback. In most cases, Premiere Pro will select the primary audio from the active camera, but you can switch it manually if needed.

## 6. Fine-tuning the Edit

- After your multicamera sequence is in place, you may want to adjust transitions, color grading, and other effects to improve the final product.
- You can fine-tune individual clips in the timeline by selecting them and using the **Effect Controls** panel.
- Premiere Pro also allows for audio editing for each camera angle separately.

# 7. Exporting the Final Project

• Once you have completed your multicamera edit, you can export the sequence as you would any other project. Choose the appropriate export settings for your desired output (e.g., YouTube, DVD, etc.).

## Tips for Efficient Multicamera Editing:

- Clip Labeling: Label each camera angle differently for easy identification.
- **Audio Management**: Be mindful of switching audio sources to maintain a smooth listening experience throughout your edit.
- **Using Keyboard Shortcuts**: Utilize shortcuts for quickly switching camera angles during playback to speed up the editing process.
- **Organizing Timeline**: If you're working with several cameras, keep your timeline neat to avoid confusion. Lock layers or color code clips.

# Conclusion

Multicamera editing in Premiere Pro can save time and bring efficiency to complex editing projects. Once set up, it allows you to seamlessly jump between camera angles and create a polished, dynamic edit. By following the steps outlined above and using the key features in Premiere Pro, you'll be able to harness the full potential of multicamera editing in your video projects.